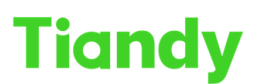

Tiandy lechnologies Co., Ltd.

# How to time a camera

Description: this document will show you how to time a camera

Note: Spark series & Super lite series camera don't have RTC chip , so each time when camera power on need to be timed

## Section 1: Time camera at camera's website

#### 1. Manual setting

- 1.1Click following step : Configuration > System > Manual
- 1.2Local Time is showing the current computer time
- 1.3Click the Set button to set computer time to camera.

| Tiandy             | Live View    | Playback | Log   | Configuration                  |           |            |                | TC-C32WP SPEC:I5W/E/Y/2.8 | mm/V4.2 | (2) admin | ۱ (Ð |
|--------------------|--------------|----------|-------|--------------------------------|-----------|------------|----------------|---------------------------|---------|-----------|------|
| Basic Set          | Time         |          |       |                                |           |            |                |                           |         |           |      |
| Audio Video Set    |              |          |       |                                |           |            |                |                           |         |           |      |
| Network            | 2822/12/28 1 | 15:31:53 | Owned | 1 Region                       | (GMT+08:  | 00)Beijing | Urumchi,Singap | ~                         |         |           |      |
| Event Schedule     |              |          |       | Synchronization time           | Manual    | ONT        | P              |                           |         |           |      |
| Smart surveillance | _            |          |       | Local Time                     | 2023-03-0 | 5 13:48:2  | r.             | Set                       |         |           |      |
| Storage            | _            |          |       |                                | Onvif tin | ning allow | werd           |                           |         |           |      |
| System             |              | V        |       |                                |           | ang anor   | i du           |                           |         |           |      |
| System             |              |          |       | Daylight-Saving Time           | Enabled   |            |                |                           |         |           |      |
| Users              |              |          |       | Start Time                     | Jan       | ~          | Last           | ~                         |         |           |      |
| Maintenance        |              |          |       |                                |           |            |                | Obtain                    |         |           |      |
|                    |              |          |       |                                | Sun       | ~          | 00             | V Clock                   |         |           |      |
|                    |              |          |       | Stop Time                      | Jan       | ~          | Last           | ~                         |         |           |      |
|                    | _            |          | 12    | -                              | Sun       | ~          | 00             | ~ O'clock                 |         |           |      |
|                    |              |          |       | DST Bias                       | 30min     |            |                | ~                         |         |           |      |
|                    |              |          |       |                                |           |            |                |                           |         |           |      |
|                    |              |          |       |                                | Save      |            | Cancel         |                           |         |           |      |
|                    |              |          |       |                                |           |            |                |                           |         |           |      |
|                    |              |          |       |                                |           |            |                |                           |         |           |      |
|                    |              |          |       |                                |           |            |                |                           |         |           |      |
|                    |              |          |       |                                |           |            |                |                           |         |           |      |
|                    |              |          |       |                                |           |            |                |                           |         |           |      |
|                    |              |          |       |                                |           |            |                |                           |         |           |      |
|                    |              |          |       |                                |           |            |                |                           |         |           |      |
|                    |              |          |       |                                |           |            |                |                           |         |           |      |
|                    |              |          |       |                                |           |            |                |                           |         |           |      |
|                    |              |          |       |                                |           |            |                |                           |         |           |      |
|                    |              |          |       |                                |           |            |                |                           |         |           |      |
|                    |              |          | (     | Tiandy Co.,Ltd All Rights Rese | rved      |            |                |                           |         |           |      |
|                    |              |          |       |                                |           |            |                |                           |         |           |      |

## 2. NTP

1.1Click following step : Configuration > System > NTP.

1.2Input NTP Server address, our default address is time.windows.com.

Note: if you want use default setting, you need to make sure the camera is connected to Internet already.

1.3Input port.

1.4Input Time Interval, our default setting is 1440mins (1Day)

1.5After the above step, you can use test to try if the camera connect the NTP Server successfully.

Note: If you enable Onvif timing allowed, camera can be timed by 3rd part NVR device.

| Tiandy             | Live View     | Playback | Log  | Configuration                                                                                                  |                |                    |             | TC-C32WP SPEC:15W/E/Y/2.8mm/V4.2 |
|--------------------|---------------|----------|------|----------------------------------------------------------------------------------------------------|----------------|--------------------|-------------|----------------------------------|
| Basic Set          | Time          |          |      |                                                                                                    |                |                    |             |                                  |
| Audio Video Set    |               |          |      | de la companya de la companya de la companya de la companya de la companya de la companya de la companya de la |                |                    |             |                                  |
| Network            | 2623-63-65 13 | 55-58    | Chun | el 1 Region                                                                                                    | (GMT+08:00)Be  | ijing,Urumchi,Sin  | gap 🗸       |                                  |
| Event Schedule     |               | 9        |      | Synchronization time                                                                                           | O Manual       | NTP                |             |                                  |
| Smart surveillance | _             |          |      | NTP Server                                                                                                    | time.windows.c | om                 |             |                                  |
| Storage            | _             | V        |      | Port                                                                                                    | 123            |                    | =           |                                  |
| System             |               |          |      |                                                                                                    | 000000         |                    | =           |                                  |
| System             |               |          |      | Time Interval(minute)                                                                                          | 1440           |                    |             | Test                             |
| Users              |               |          |      |                                                                                                    | Onvif timing   | allowed            |             |                                  |
|                    |               |          | 6    | Start Time                                                                                                    | Jan 🗸          | Last<br>00<br>Last | ><br>><br>> | O'clock                          |
|                    |               |          |      |                                                                                                    | Sun 🗸          | 00                 | ~           | O'clock                          |
|                    |               |          |      | DST Bias                                                                                                    | 30min          |                    | ~           |                                  |
|                    |               |          |      |                                                                                                    | Caua           | Cancel             |             |                                  |
|                    |               |          |      |                                                                                                    | Save           | Gancer             |             |                                  |

#### Section 2: Time camera at NVR

## 1. Manual setting

- 1.1 Method 1: When the NVR add camera at the first time, NVR will time camera.
- 1.2 Method 2: If camera's time not right, you can try to reconnect camera to set time.
  - 1.2.1.1 IE: Enter Configuration> Digital Channel> Digital Channel
  - 1.2.1.2 Forbidden and then enable channel

|   |        | IP /      | Address  |              | Protocol Type | Chn No.        | Add status | Activation st | MAG        | C        | Edit     | Add           |   |
|---|--------|-----------|----------|--------------|---------------|----------------|------------|---------------|------------|----------|----------|---------------|---|
|   |        | 192.1     | 68.23.97 | 7            | Private       | 1              |            | Activated     | 51:48:AD:4 | B:EC:8C  | Edit     | Add           | ~ |
|   |        | 192.1     | 68.23.21 | 7            | Private       | 1              |            | Activated     | 3C:DA:6D:0 | 00:15:C6 | Edit     | Add           |   |
|   |        | 192.1     | 68.23.21 | 8            | Private       | 1              |            | Activated     | 3C:DA:6D:0 | 00:15:C0 | Edit     | Add           |   |
|   |        | 192.1     | 68.23.10 | 6            | Private       | 1              | Added      | Activated     | 3C:DA:6D:0 | )B:AF:85 | Edit     | Add           |   |
|   |        | 192.1     | 68.23.10 | 6            | Private       | 2              | Added      | Activated     | 3C:DA:6D:0 | )B:AF:85 | Edit     | Add           |   |
|   |        | 192.1     | 68.23.22 | 0            | Private       | 1              |            | Activated     | 00:50:C2:2 | 8:DC:78  | Edit     | Add           |   |
|   |        | 192.1     | 68.23.21 | 2            | Private       | 1              |            | Activated     | 3C:DA:6D:0 | 00:15:B8 | Edit     | Add           |   |
|   |        | 192.1     | 68 23 21 | Л            | Private       | 1              |            | ∆ctivated     | 30.04.60.0 | 00.12.BQ | Edit     | Δdd           |   |
|   | Stop   | A         | dd       | Customize    | . Quick Add   | Advance        | Set        | Display a     | and Screen | IPv4     | AI       |               | - |
|   | Cha    | Camera    | Conne    | ction Status |               | Attribute      |            | Protocol Type | e State    | Modify   | Cloud Up | . Restart IPC | b |
|   | 2      | Channel 1 | 0        | n Line       | 19            | 2.168.16.221:  | 1          | Private       | Enabled    | Modify   | Cloud Up | . Restart IPO | 2 |
|   | 3      | Channel   | 0        | n Line       | 19            | 2.168.15.241:  | 1          | Private       | Enabled    | Modify   | Cloud Up | . Restart IPO | D |
|   | 4      | Channel 1 | 0        | n Line       | 19            | 92.168.23.106: | 1          | Private       | Enabled    | Modify   | Cloud Up | . Restart IPO | 2 |
|   | 5      | Channel 2 | 0        | n Line       | 19            | 92.168.23.106: | 2          | Private       | Enabled    | Modify   | Cloud Up | . Restart IPO | 5 |
|   | 7      | Channel 1 | 0        | n Line       | 19            | 92.168.16.222: | 1          | Private       | Enabled    | Modify   | Cloud Up | . Restart IPO | 2 |
|   | 8      | Channel 2 | 0        | n Line       | 19            | 92.168.23.236: | 2          | Private       | Enabled    | Modify   | Cloud Up | . Restart IPO | C |
|   | 9      | Channel 1 | 0        | n Line       | 19            | 92.168.23.236: | 1          | Private       | Enabled    | Modify   | Cloud Up | . Restart IPO | 0 |
| F | Remove | •         |          |              |               |                |            |               |            |          |          |               |   |

1.2.2.1 UI: Enter Cameras > Channels

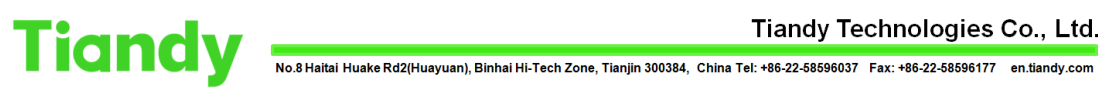

Tiandy Technologies Co., Ltd.

| 1.2.2.2 | Forbidden | and then | enable | channel |
|---------|-----------|----------|--------|---------|
|         |           |          |        |         |

| hannels<br>itream Setting<br>'hree Smarts Setti |              |                   |                 |           |            | 100       | orage 5      |                     |      | System M         |     |  |
|-------------------------------------------------|--------------|-------------------|-----------------|-----------|------------|-----------|--------------|---------------------|------|------------------|-----|--|
| tream Setting<br>hree Smarts Setti              |              |                   |                 |           |            |           |              |                     |      |                  |     |  |
|                                                 |              | Config            | IPC Central Man | agement   |            |           |              |                     |      |                  |     |  |
|                                                 | IP Addres    |                   | Modify I        |           |            |           |              |                     |      | AC Address       |     |  |
|                                                 | 192.168.1    | .28               |                 |           |            |           | Private      |                     | 0    | 0:50:C2:25:17:93 |     |  |
| ideo Setting                                    | 192.168.1    |                   |                 |           |            |           | Private      |                     | 3    | ::DA:6D:15:CD:A1 |     |  |
|                                                 | 192.168.1    | .54               |                 |           |            |           | Private      |                     | 0    | 0:50:C2:28:15:FD |     |  |
|                                                 | 192.168.1    |                   |                 |           |            |           | Private      |                     | 3    | :DA:6D:13:BE:D4  |     |  |
| lotion                                          | 192.168.1    |                   |                 |           |            |           | Private      |                     | D    | 1:E8:A1:64:BF:54 |     |  |
| lask Alarm                                      | 192.168.1    | 5.20              |                 |           |            |           | Private      |                     | 0    | 0:50:C2:28:14:03 |     |  |
|                                                 | 192.168.1    | 5.21              |                 |           |            |           | Private      |                     | 0    | 0:50:C2:19:13:14 |     |  |
| larm Input                                      | 192.168.1    | 5.22              |                 |           |            |           | Private      |                     |      | 0:50:C2:28:23:5E |     |  |
|                                                 | Faarch       | Add               | Outek Add       | Customia  |            |           |              |                     | 1Dv4 | All              |     |  |
| TZ Setting                                      | Added Device | 5                 |                 | Custonia  |            | criable 3 | + (mar acces | ara m anapira)      |      | Channel Co       | ode |  |
|                                                 |              |                   |                 |           |            |           |              |                     |      | Destand          |     |  |
|                                                 | Channel      | Chappel 1         | Connect S       | admin     | Edit       | Delete    | Enable       | Attribute           |      | Private          |     |  |
|                                                 |              | Channel 2         |                 | admin     |            |           | لنصبا        | 192 168 15 175 - 03 |      | Private          |     |  |
|                                                 | 03           | Channel 1         |                 | 1111      |            |           |              | 192 168 23 118 . 01 |      | Private          |     |  |
|                                                 |              | Channel 7         |                 |           |            |           |              | 192 168 23 118 - 0  |      | Private          |     |  |
|                                                 | 05           | Channel 1-192 168 |                 | 000011111 |            |           |              | 192 168 15 241 - 01 |      | Private          |     |  |
|                                                 | 06           | Channel 1         |                 | 1111      |            |           |              | 192 168 16 221 : 01 |      | Private          |     |  |
|                                                 | 07           | Channel 1         |                 | admin1111 |            |           |              | 192 168 16 222 - 01 |      | Private          |     |  |
|                                                 |              | Channel 1         |                 | auminter  |            |           |              | 192.100.10.222.0    |      | Filvate          |     |  |
|                                                 |              |                   |                 |           |            |           |              |                     |      |                  |     |  |
|                                                 | Delete       |                   |                 |           |            |           |              |                     |      |                  |     |  |
|                                                 |              |                   |                 | Bandwid   | th Balance |           |              |                     |      | Bac              |     |  |
|                                                 |              |                   |                 |           |            |           |              |                     |      | Back             |     |  |

Method 3: When NVR's time changed, NVR will time camera 1.3 immediately, So we can time NVR to time camera 1.3.1.1 IE: Click "Configuration >System>System" to enter the time interface

1.3.1.2 Click set to set PC's time to NVR

| Local Time 2021-01-28 14:05:59 Set     NTP Server time.windows.com   Port 123     Time Interval(minute) 1     Daylight-Saving Time Enabled   Start Time Jan   Jan Last   V 00   O'clock   Stop Time Jan   Sun 00   O'clock   DST Bias 30min   Save Cancel | Region                | (GMT+08:00)Beijing | ),Urumchi,Sing | ap 🗸         |         |   |
|----------------------------------------------------------------------------------------------------|-----------------------|--------------------|----------------|--------------|---------|---|
| NTP Server time.windows.com<br>Pot 123<br>Time Interval(minute) 1<br>Daylight-Saving Time Enabled<br>Start Time Jan V Last V<br>Sun V 00 V O'clock<br>Stop Time Jan V Last V<br>Sun V 00 V O'clock<br>DST Bias 30min V                                    | Local Time            | 2021-01-28 14:05:5 | 59             |              | Set     |   |
| NTP Server time.windows.com Port 123 Time Interval(minute) Daylight-Saving Time Enabled Start Time Jan V Last V Sun V 00 V O'clock Stop Time Jan V Last V Sun V 00 V O'clock DST Bias 30min V Save Cancel                                                 |                       |                    |                |              |         |   |
| Port 123<br>Time Interval(minute) 1<br>Daylight-Saving Time Enabled<br>Start Time Jan V Last V<br>Sun V 00 V O'clock<br>Stop Time Jan V Last V<br>Sun V 00 V O'clock<br>DST Bias 30min V                                                                  | NTP Server            | time.windows.com   |                |              |         |   |
| Time Interval(minute) 1 Daylight-Saving Time Enabled Start Time Jan V Last V Sun V 00 V O'clock Stop Time Jan V Last V Sun V 00 V O'clock DST Bias 30min V Save Cancel                                                                                    | Port                  | 123                |                |              |         |   |
| Daylight-Saving Time Enabled<br>Start Time Jan V Last V<br>Sun V 00 V O'clock<br>Stop Time Jan V Last V<br>Sun V 00 V O'clock<br>DST Bias 30min V<br>Save Cancel                                                                                          | Time Interval(minute) | 1                  |                |              |         |   |
| Daylight-Saving Time Enabled<br>Start Time Jan V Last V<br>Sun V 00 V O'Clock<br>Stop Time Jan V Last V<br>Sun V 00 V O'clock<br>DST Bias 30min V<br>Save Cancel                                                                                          |                       |                    |                |              |         | _ |
| Start Time Jan V Last V<br>Sun V 00 V O'clock<br>Stop Time Jan V Last V<br>Sun V 00 V O'clock<br>DST Bias 30min V<br>Save Cancel                                                                                                    | Daylight-Saving Time  | Enabled            |                |              |         |   |
| Sun 00 O'clock   Stop Time Jan Last   Sun 00 O'clock   DST Bias 30min V   Save Cancel                                                                                                    | Start Time            | Jan 🗸              | Last           | $\checkmark$ |         |   |
| Stop Time Jan V Last V<br>Sun V 00 V O'clock<br>DST Bias 30min V<br>Save Cancel                                                                                                    |                       | Sun 🗸              | 00             | $\checkmark$ | O'clock |   |
| Sun  00  O'clock      DST Bias  30min      Save  Cancel                                                                                                    | Stop Time             | Jan 🗸              | Last           | $\checkmark$ |         |   |
| DST Bias 30min  Save Cancel                                                                                                    |                       | Sun 🗸              | 00             | $\checkmark$ | O'clock |   |
| Save Cancel                                                                                                    | DST Bias              | 30min              |                | $\checkmark$ |         |   |
|                                                                                                    |                       | Save               | Cancel         |              |         |   |
|                                                                                                    |                       |                    | Ganoor         |              |         |   |
|                                                                                                    |                       |                    |                |              |         |   |

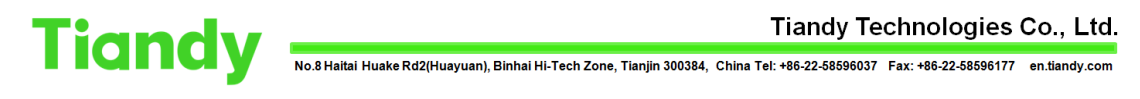

1.3.2.1 UI: Click "System Setting > General Setting > Time Setting to enter the time interface

| Tiandy           | Playback      | Backup          | دی<br>Alert Ma | <del>الل</del> ا<br>VCA   | Cameras        | 🔳<br>Storage | Alarm Se | System S | X<br>System | <b>4</b> () |
|------------------|---------------|-----------------|----------------|---------------------------|----------------|--------------|----------|----------|-------------|-------------|
| General Setting  |               |                 |                |                           |                |              |          |          |             |             |
| Network Setting  | Basic Setting | ime Setting P   | an Setting     |                           |                |              |          |          |             |             |
| Preview Setting  | Time Zone     |                 |                | (GMT+08:00)8              | Beijing,Urumch | ii,Singapore |          |          |             |             |
| Disk Management  | Time Forma    |                 |                | vvvv/mm/dd l              | h:mm:ss        |              |          |          |             |             |
| Error Management | Time          |                 |                | 2020-03-13                |                | 5:05:10      | ©        |          |             |             |
| Other Setting    | The dayl      | ight saving tim | ie is enabled. |                           |                |              |          |          |             |             |
|                  | StartTime     |                 | n 🗸 First      | ✓ Sun                     |                | 00 🗸 Oʻclock |          |          |             |             |
|                  | StopTime      |                 | 1 👻 First      | <ul> <li>✓ Sun</li> </ul> |                | 00 🧹 Oʻclock |          |          |             |             |
|                  | DST Bias      |                 |                |                           |                |              |          |          |             |             |
|                  | - NTP Setting |                 |                |                           |                |              |          |          |             |             |
|                  | IP Address    |                 |                | 0.0.0.0                   |                |              |          |          |             |             |
|                  | Port Setting  |                 |                | 123                       |                |              |          |          |             |             |
|                  | Interval(Min  | ute)            |                | 60                        |                |              |          |          |             |             |
|                  |               |                 |                |                           |                |              |          |          |             |             |
|                  |               |                 |                |                           |                |              |          |          | Back        |             |
|                  |               |                 |                |                           |                |              |          |          |             |             |

1.3.2.2 Set time and apply to set time Manually.

#### 2. Automatic setting

- 2.1.1 IE: Enter Configuration-> System -> Maintenance to enter the page of maintenance, as shown in the figure below.
- 2.1.2 Set IPC timing, choose a time, NVR will time camera at that time automatically

| Device Control                                                                                              |                                                                              |                  |               |                |           |              | -     |
|----------------------------------------------------------------------------------------------------|------------------------------------------------------------------------------|------------------|---------------|----------------|-----------|--------------|-------|
|                                                                                                    | Factory Defa                                                                 | ult              |               |                |           |              |       |
|                                                                                                    | Reboot                                                                       |                  |               |                |           |              |       |
|                                                                                                    | Shutdown                                                                     |                  |               |                |           |              |       |
|                                                                                                    | Open Telne                                                                   | et               |               |                |           |              |       |
| Configuration In/Out                                                                                        |                                                                              |                  |               |                |           |              | _     |
| Files (*.box)                                                                                               |                                                                              |                  |               |                |           |              |       |
|                                                                                                    | Browse                                                                       | Import           | Expor         | rt             |           |              |       |
|                                                                                                    | Note: User need t                                                            | to manually inp  | out new IP to | o login ag     | gain whe  | n IP address | 5     |
| IPC Parameter<br>Files(*.xls)                                                                               | Note: User need t<br>changed.<br>Browse                                      | to manually inp  | Expor         | o login ag     | gain whe  | n IP addres  | S     |
| IPC Parameter<br>Files(*.xls)<br>Log Level                                                                  | Note: User need to<br>changed.<br>Browse                                     | Import           | Expor         | rt             | ion 🗌 O   | n IP address | S<br> |
| IPC Parameter<br>Files(*.xls)<br>Log Level<br>Auto Maintenance                                              | Note: User need t<br>changed.<br>Browse                                      | Import           | Expor         | rt<br>I Operat | jain when | ther         | S<br> |
| IPC Parameter<br>Files(*.xls)<br>Log Level<br>Auto Maintenance<br>Restart Time                              | Note: User need to<br>changed.<br>Browse<br>System V<br>Never V              | Import           | Expor         | rt             | jain when | ther         | S<br> |
| IPC Parameter<br>Files(*:xls)<br>Log Level<br>Auto Maintenance<br>Restart Time<br>IPC timing                | Note: User need t<br>changed.<br>Browse<br>System V<br>Never V               | Import           | Larm          | rt             | jain when | n IP address | S<br> |
| IPC Parameter<br>Files(*.xls)<br>Log Level<br>Auto Maintenance<br>Restart Time<br>IPC timing<br>School time | Note: User need to<br>changed.<br>Browse<br>System V<br>Never V<br>Every wee | Import Warning A | Larm          | rt             | ion C     | ther         | S<br> |

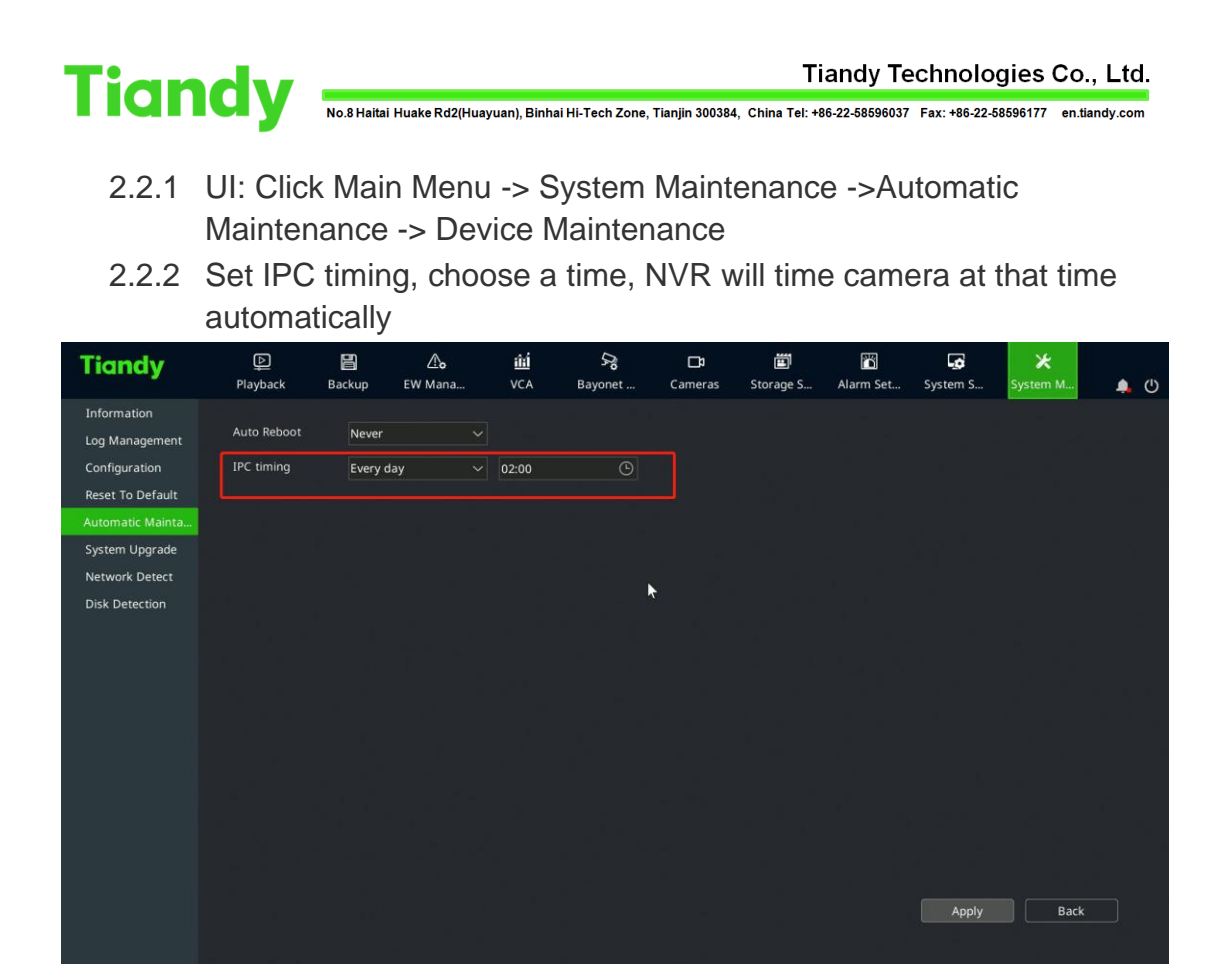